# PROCEDURE DE DEPOT D'UN DOSSIER SUR LE GUICHET UNIQUE

Utiliser le lien suivant pour se connecter :

https://ads.paysvoironnais.com/guichet-unique/Login/Particulier

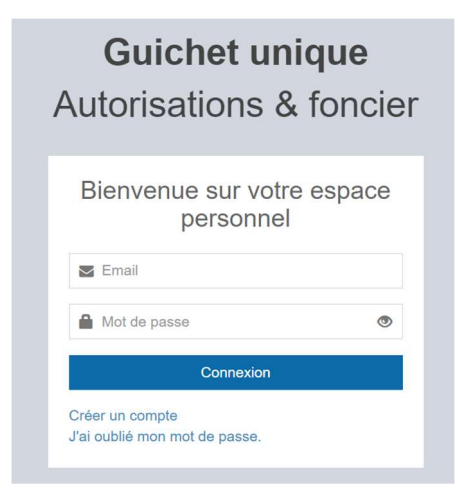

Créer un compte ou renseigner ses identifiants et son mot de passe.

Lors de la création d'un compte, il est demandé de renseigner :

- Son identité,
- Son adresse,
- Un numéro de téléphone.

Ensuite un lien est envoyé sur l'email qui servira d'identifiant pour valider la création du compte.

A noter que le lien est valable que 30minutes.

Une fois le compte activé, vous pouvez vous connecter à votre espace personnel :

| Guichet Unique                                                                                                    | Aucune commune par défaut 👻 🌲                                                                         |  |  |
|----------------------------------------------------------------------------------------------------|----------------------------------------------------------------------------------------------------|--|--|
| Accueil   Déposer   Brou                                                                                             | illons Accès dossier Aide                                                                             |  |  |
| Mes dossiers en cours                                                                                                | Mes correspondances                                                                                   |  |  |
| Vous n'avez pas de dossier en cours.<br>Sélectionner la fonction Déposer pour débuter la saisie d'un nouveau dossier | Documents mis à disposition par l'administration                                                      |  |  |
| ou Brouillon pour poursuivre la saisie et le dépôt d'un dossier débuté.                                              | Aucune donnée                                                                                         |  |  |
|                                                                                                    |                                                                                                    |  |  |
|                                                                                                    | Mes messages échangés avec l'administration                                                           |  |  |
|                                                                                                    | Numero dossier /lik II Date demier II III   Commune Lu / Non lu message Aperçu demier message Details |  |  |
|                                                                                                    | Aucune donnée                                                                                         |  |  |
|                                                                                                    | ← →                                                                                                   |  |  |

## Pour déposer un dossier :

| Guichet Unique                                                                                                    | Aucune commune par défaut 🔹                                                                           |
|----------------------------------------------------------------------------------------------------|----------------------------------------------------------------------------------------------------|
| Accuei                                                                                                    | Déposer<br>Accès dossier   Aide                                                                       |
| Mes dossiers en cours                                                                                                | Mes correspondances                                                                                   |
| Vous n'avez pas de dossier en cours.<br>Sélectionner la fonction Déposer pour débuter la saisie d'un nouveau dossier | Documents mis à disposition par l'administration                                                      |
| ou Brouillon pour poursuivre la saisie et le dépôt d'un dossier débuté.                                              | Aucune donnée                                                                                         |
|                                                                                                    |                                                                                                    |
|                                                                                                    | Mes messages échangés avec l'administration                                                           |
|                                                                                                    | Numero dossier /∐ I⊺ Date dernier I⊺ I†<br>Commune Lu / Non lu message Aperçu dernier message Details |
|                                                                                                    | Aucune donnée                                                                                         |
|                                                                                                    |                                                                                                    |

Sélectionner la commune et le type de demande :

| ype de la demande<br>Sélectionnez la commune concernée pa | r votre projet"          |                      |                         |
|-----------------------------------------------------------|--------------------------|----------------------|-------------------------|
| Réaumont                                                  |                          |                      | *                       |
| Sélectionnez votre demande*                               |                          |                      |                         |
| CU Certificat d'urbanisme                                 | DP Déclaration préalable | PA Permis d'aménager | PC Permis de construire |
| PD Permis de démolir                                      |                          |                      |                         |
|                                                           | v                        | falider              |                         |

En fonction de la demande, vous devrez choisir l'objet de la demande, puis « Valider »

Pour un Certificat d'Urbanisme :

| Type de la demande<br>Sélectionnez la commune concernée par   | votre projet <sup>«</sup>                                    |                      |                         |   |
|---------------------------------------------------------------|--------------------------------------------------------------|----------------------|-------------------------|---|
| Réaumont                                                      |                                                              |                      |                         | Ŧ |
| Sélectionnez votre demande*                                   |                                                              |                      |                         |   |
| CU Certificat d'urbanisme                                     | DP Déclaration préalable                                     | PA Permis d'aménager | PC Permis de construire |   |
| PD Permis de démolir                                          |                                                              |                      |                         |   |
| Sélectionnez votre objet demande*                             |                                                              |                      |                         |   |
| Certificat d'urbanisme<br>d'information<br><i>certa 13410</i> | Certificat d'urbanisme<br>opérationnel<br><i>certa 13410</i> |                      |                         |   |
|                                                               | V                                                            | falider              |                         |   |

#### Pour une Déclaration Préalable :

| ype de la demande<br>Sélectionnez la commune concernée pa | r votre projet"               |                                                                                                |                         |
|-----------------------------------------------------------|-------------------------------|------------------------------------------------------------------------------------------------|-------------------------|
| Réaumont                                                  |                               |                                                                                                | У                       |
| Sélectionnez votre demande*                               |                               |                                                                                                |                         |
| CU Certificat d'urbanisme                                 | DP Déclaration préalable      | PA Permis d'aménager                                                                           | PC Permis de construire |
| PD Permis de démolir                                      |                               |                                                                                                |                         |
| Sélectionnez votre objet demande*                         |                               |                                                                                                |                         |
| Maison individuelle<br>certa 13703                        | Autres travaux<br>certa 13404 | Lotissements et autres divisions<br>foncières non soumis à permis<br>d'aménager<br>certa 13702 |                         |
|                                                           | Va                            | alider                                                                                         |                         |

### Pour un Permis d'Aménager :

| lype de la demande                   |                                    |                      |                         |
|--------------------------------------|------------------------------------|----------------------|-------------------------|
| Sélectionnez la commune concernée pa | r votre projet*                    |                      |                         |
| Réaumont                             |                                    |                      | Ξ.                      |
| Sélectionnez votre demande*          |                                    |                      |                         |
| CU Certificat d'urbanisme            | DP Déclaration préalable           | PA Permis d'aménager | PC Permis de construire |
| PD Permis de démolir                 |                                    |                      |                         |
| Sélectionnez votre objet demande*    |                                    |                      |                         |
| Permis d'aménager<br>certa 16297     | Transfert de permis<br>certa 13412 |                      |                         |
|                                      | V                                  | falider              |                         |

#### Pour un Permis de Construire :

| ype de la demande                                                   |                                           |                                    |                         |
|---------------------------------------------------------------------|-------------------------------------------|------------------------------------|-------------------------|
| Sélectionnez la commune concernée pa                                | r votre projet*                           |                                    |                         |
| Réaumont                                                            |                                           |                                    | *                       |
| Sélectionnez votre demande*                                         |                                           |                                    |                         |
| CU Certificat d'urbanisme                                           | DP Déclaration préalable                  | PA Permis d'aménager               | PC Permis de construire |
| PD Permis de démolir                                                |                                           |                                    |                         |
| Sélectionnez votre objet demande*                                   |                                           |                                    |                         |
| Permis de construire pour une<br>maison individuelle<br>cerfa 13406 | Autre permis de construire<br>certa 13409 | Transfert de permis<br>certa 13412 |                         |
|                                                                     |                                           | /alider                            |                         |

#### Pour un Permis de Démolir

| pe de la demande                    |                          |                      |                         |
|-------------------------------------|--------------------------|----------------------|-------------------------|
| électionnez la commune concernée pa | r votre projet*          |                      |                         |
| Réaumont                            |                          |                      |                         |
| électionnez votre demande*          |                          |                      |                         |
| CU Certificat d'urbanisme           | DP Déclaration préalable | PA Permis d'aménager | PC Permis de construire |
| PD Permis de démolir                |                          |                      |                         |
| électionnez votre objet demande*    |                          |                      |                         |
| Permis de démolir<br>certa 13405    |                          |                      |                         |
|                                     | v                        | /alider              |                         |

Dans le cas, d'une Déclaration Préalable :

| aumont                                    |                               |                                                                                                |                         |
|-------------------------------------------|-------------------------------|------------------------------------------------------------------------------------------------|-------------------------|
| tionnez votre demande"                    |                               |                                                                                                |                         |
| CU Certificat d'urbanisme                 | DP Déclaration préalable      | PA Permis d'aménager                                                                           | PC Permis de construire |
| PD Permis de démolir                      |                               |                                                                                                |                         |
| ctionnez votre objet demande <sup>*</sup> |                               |                                                                                                |                         |
| Maison individuelle<br>certa 13703        | Autres travaux<br>cerfa 13404 | Lotissements et autres divisions<br>foncières non soumis à permis<br>d'aménager<br>cerfa 13702 |                         |

Choisir l'objet :

- « **Maison individuelle** » si la Déclaration Préalable est relative à des travaux sur votre maison ou si les travaux sont localisés sur le terrain de votre maison.
- « **Autre travaux** » si la Déclaration Préalable est destinée pour des travaux n'entrant pas dans la description précédente.
- « **Lotissement et autres divisions foncières ...** » dans le cas d'une déclaration pour division, donc pas associé à des travaux.

A noter qu'un descriptif expliquant chaque objet est indiqué à droite (entouré en rouge sur la photo ci-dessous).

| lectionnez la commune concernée pa | r votre projet"               |                                                                                                |                         |   |                                                                                                    |
|------------------------------------|-------------------------------|------------------------------------------------------------------------------------------------|-------------------------|---|----------------------------------------------------------------------------------------------------|
| Réaumont                           |                               |                                                                                                |                         | * |                                                                                                    |
| lectionnez votre demande"          |                               |                                                                                                |                         | / |                                                                                                    |
| CU Certificat d'urbanisme          | DP Déclaration préalable      | PA Permis d'aménager                                                                           | PC Permis de construire |   | Information - Déclaration préalable<br>La déclaration préalable est une autorisation<br>d'urbanisme obligatoire à la réalisation de                                                                                                    |
| PD Permis de démolir               |                               |                                                                                                |                         |   | Certania uarada primia de construire. Elle doit être<br>demander un permia de construire. Elle doit être<br>déposée pour obtenir l'autorisation de réaliser<br>des travaux ou aménagements de faibles<br>importances : modification d'aspect extérieur, ab<br>de jardin, petites constructions ou extensions,<br>clotures, etc. Vous devez obtenir cette |
| Maison individuelle<br>certa 13703 | Autres travaux<br>certa 13404 | Lotissements et autres divisions<br>foncières non soumis à permis<br>d'aménager<br>certa 13702 |                         |   | autorisation avant d'entreprendre les travaux.<br>Information - Maison individuelle<br>vous réalisez des travaux sur une maison                                                                                                    |
|                                    |                               | falicior                                                                                       |                         |   | individuelle (extension, modification de l'aspect<br>extérieur, ravalement de façade, etc.)<br>• vous construisez une annexe à votre habitatio<br>(piscine, abri de jardin, garage, etc.).<br>• vous édifiez une clôture.                                                                                                    |

Les étapes suivantes correspondent au remplissage des champs associés à la demande ainsi qu'à la fourniture des différents plans et livrables à transmettre.

Avant la validation finale, il est possible de faire un aperçu de la demande pour vérifier l'ensemble des champs.

Une fois validé, quelques minutes après vous recevrez sur l'email de contact (identifiant), le récépissé de dépôt.